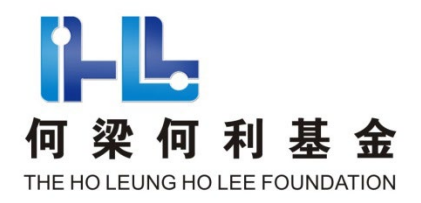

| 文档版本 | 1. 22      |
|------|------------|
| 发行时间 | 2025年1月22日 |

# 何梁何利基金科学与技术奖

提名材料填报软件

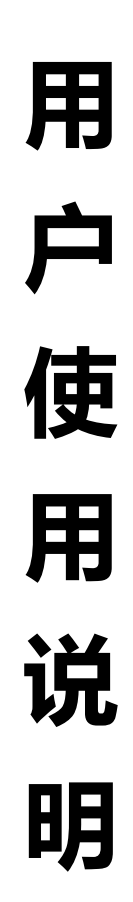

何梁何利基金评选委员会办公室

2025年1月

| 目 | 큧 |
|---|---|
| н | へ |

| <i>-</i> `, | 何梁何利基金科技奖提名材料填报流程 1 - |
|-------------|-----------------------|
| <u> </u>    | 软件运行环境要求 2 -          |
| 三、          | 下载、解压缩 2 -            |
| 四、          | 运行软件 3 -              |
| 五、          | 登录系统 3-               |
| 六、          | 维护提名者信息 5 -           |
| 七、          | 填写提名书6-               |
| 八、          | 数据校验9                 |
| 九、          | 生成 PDF 提名书 10 -       |
| 十、          | 生成上报数据文件 11 -         |
| +-          | 、导入数据 12 -            |
| +_          | 、技术支持人员联系方式 12 -      |

何梁何利基金科技奖提名材料填报流程 —、

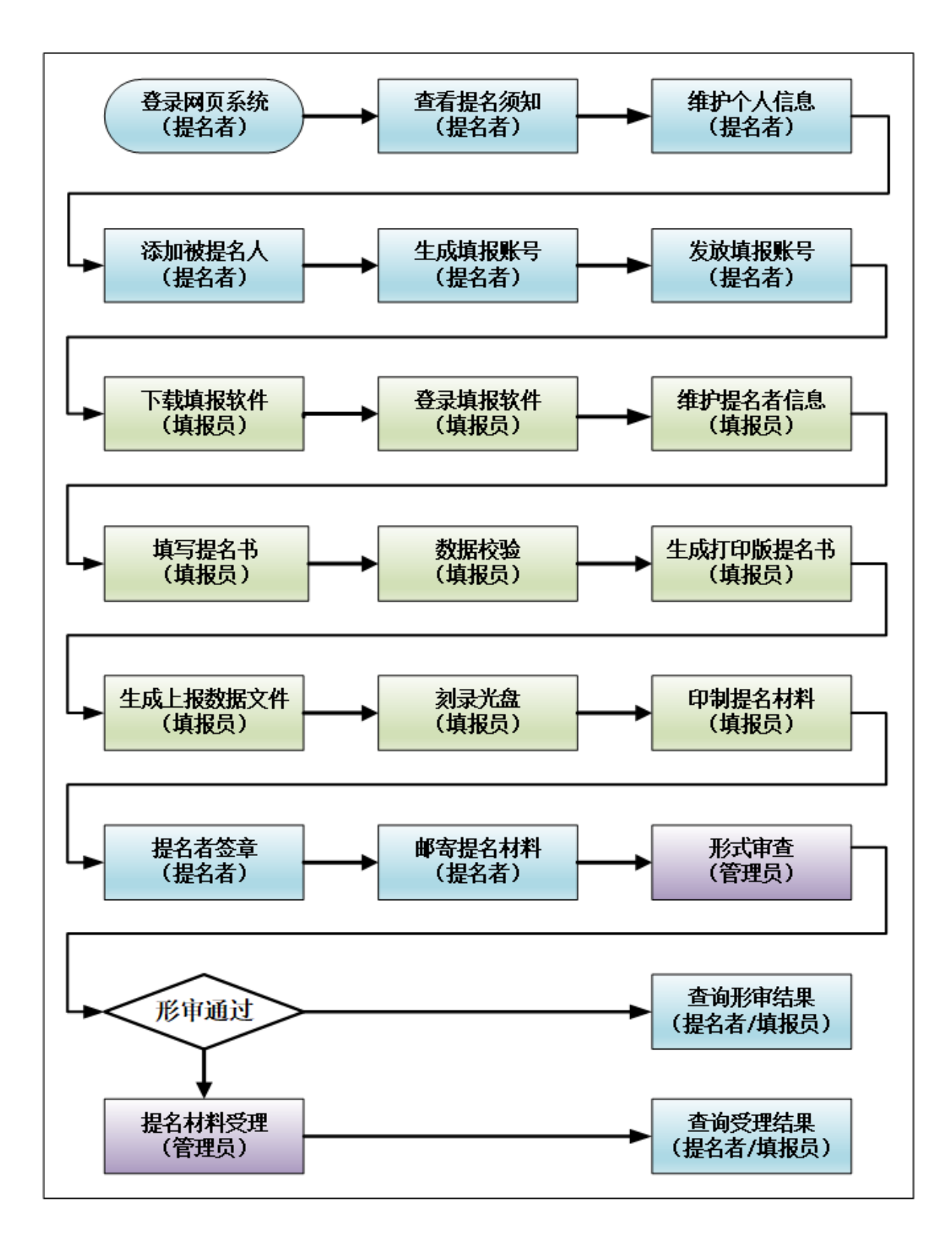

#### 二、软件运行环境要求

1、何梁何利基金科技奖提名材料填报软件仅能够在安装了简体中文版的 Windows 操作系统中运行,不能够在 MacOS、Linux、Dos 等操作系统中运行。

2、计算机需要连接互联网。用户需要联网登录,软件需要联网验证填报账 号、联网获取提名相关信息、联网匹配被提名人编号和姓名等。请在进入软件填 报提名材料前,按照相关规定完成所有提名材料的保密审查。

### 三、下载、解压缩

1、到何梁何利基金网站(http://www.hlhl.org.cn),下载"何梁何利基金 科技奖提名材料填报软件"安装版软件包。

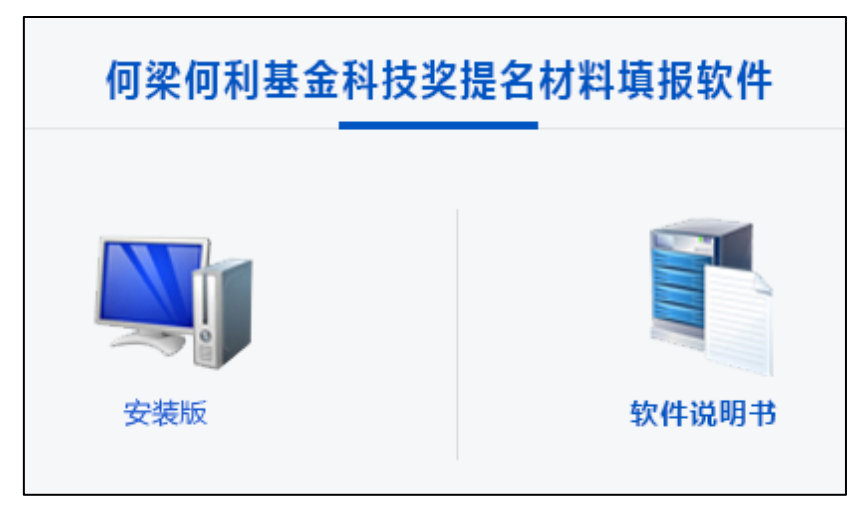

2、将下载的软件包解压缩,将解压缩得到"何梁何利基金科技奖提名材料 填报软件.exe"等文件拷贝到您计算机中有执行权限和写入权限的文件夹中。

注意:

(1)不能在直接在压缩包中点击"何梁何利基金科技奖提名材料填报软件.exe"运行系统;

(2)不能将"何梁何利基金科技奖提名材料填报软件.exe"刻录到光盘, 在光盘中点击"何梁何利基金科技奖提名材料填报软件.exe"运行;

(3)不能将"何梁何利基金科技奖提名材料填报软件.exe"拷贝到网络共 享文件夹中,从网络访问和运行;

(4) 不能将"何梁何利基金科技奖提名材料填报软件.exe"拷贝到受保护的 Windows 系统目录(如: c:\windows)等普通用户无写入权限的文件夹中,在该文件夹中运行系统。

(5) 文件夹路径不能包含特殊字符,不能太长(太深)。

(6) 建议拷贝到 "C:\HLHLAwards" 文件夹。

# 四、运行软件

双击"何梁何利基金科技奖提名材料填报软件.exe"即可运行软件。

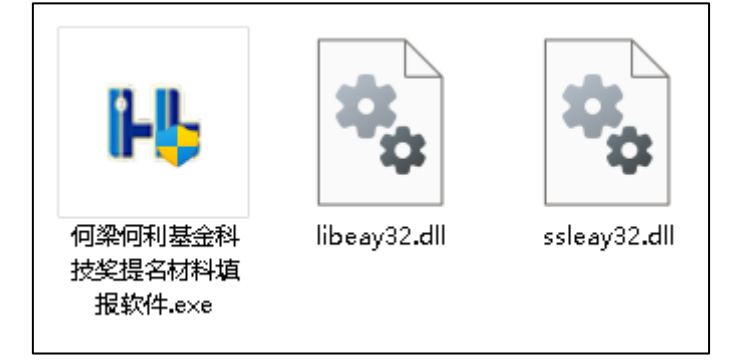

(对于 Windows7 以上版本用户,建议在"何梁何利基金科技奖提名材料填报软件.exe"上点击鼠标右键,然后选择"以管理员身份运行";对于 WindowsXP 用户,建议使用 Administrator 用户登录后双击运行。)

# 五、登录系统

- 1、查看"何梁何利基金科技奖提名材料填报软件使用约定"。
- 2、点击以勾选"本人已知悉并承诺遵守软件使用约定内容"。
- 3、输入账号、验证码,点击"获取动态口令短信"按钮。
- 4、输入动态口令、密码,点击"登录系统"按钮。

|         | 何利基金科技奖提名材料填报软件<br>NFORM FILLING SOFTWRE FOR HO LEUNG HO LEE FOUNDATION SCIENCE AND TECHNOLOGY AWARDS<br>软件版本: 20250122001 技术支持: 17801794728                                                                                                    |
|---------|----------------------------------------------------------------------------------------------------|
|         | <ul> <li>何梁何利基金科技奖提名材料填报软件使用约定</li> <li>一、严格遵守《中华人民共和国保密法》。所填内容不包含涉及国家安全的国家秘密、<br/>工作秘密及敏感信息,可用于互联网评审及公开宣传。</li> <li>二、严格遵守《中华人民共和国网络安全法》《中华人民共和国数据安全法》。</li> <li>三、严格遵守中共中央办公厅 国务院办公厅《关于进一步加强科研减信建设的若干意见》。</li> <li>四、严格遵守《何梁何利基金评选章程》的相关规定。</li> <li>五、妥善保管何梁何利基金发放的系统账号和密码。</li> <li>六、不得盗用他人身份参与何梁何利基金相关活动。</li> </ul> |
|         | 区本人已知悉并承诺遵守系统使用约定内容                                                                                                    |
|         | 账号: USER10012 验证码: UXY4H UXY4H UXY4H                                                                                                    |
|         | <b>办</b> 获取动态口令短信 动态口令:                                                                                                    |
| A TRACE | · 密码:                                                                                                    |
|         |                                                                                                    |

#### 【注意】关于动态口令的相关说明

根据信息系统安全等级保护要求,登录必须采用两种以上身份验证方式,故 登录系统时还需要输入动态口令。系统会通过短信方式将动态口令发送到用户手 机。

如果系统中还没有用户手机号或者因为手机号错误无法接收到动态口令,请 按以下步骤申请补充或修改手机号。工作人员将尽快处理,修改系统中用户的手 机号。

a. 对于中国科学院院士、中国工程院院士,请使用本人的院士邮箱发送电子邮件到hlhljijin@163.com。邮件标题为"用户手机号登记或变更申请",邮件 正文中注明用户账号、姓名、出生日期、手机号及申请事宜。

b. 对于非两院院士的提名人和填报员,请使用本人的工作单位电子邮箱发送 电子邮件到 hlhljijin@163.com。邮件标题为"用户手机号登记或变更申请", 邮件正文中注明用户账号、姓名、出生日期、手机号及申请事宜,邮件附件提供 本人身份的证明材料(如身份证件扫描件、工作证件扫描件等)。

#### 另外,也可以通过"HLHL 动态口令生成器"生成动态口令。

何梁何利基金已经通过短信将用户标识码发送给提名人。填报员的用户标识码由提名人发放。下载"HLHL动态口令生成器"并运行,填入用户标识码、用户账号和登录窗口的验证码,点击"生成动态口令"按钮即可生成动态口令。动态口令生成器下载网址: https://168.160.158.233/HLHLDynamicCode.zip

| ▶ HLHL动态口令生成器      |                                                                  |  |  |  |  |  |  |
|--------------------|------------------------------------------------------------------|--|--|--|--|--|--|
| 何梁何利基金科技奖管         | 理系统动态口令生成器 Ver2025.1.7                                           |  |  |  |  |  |  |
| 第一步,输入基金发放的用户标识码:  | F42542593-A23F-A320-F117-082384750132                            |  |  |  |  |  |  |
| 第一步, 输入基金发放的系统账号:  | USER001                                                          |  |  |  |  |  |  |
| 第二步,输入系统登录网页的验证码:  | U829X                                                            |  |  |  |  |  |  |
| 第三步, 点击"生成动态口令"按钮: | 生成动态口令                                                           |  |  |  |  |  |  |
| 动态口令:              | 02614F                                                           |  |  |  |  |  |  |
| 第四步,复制动态口令,然后到到系统  | 登录网页的"动态口令"输入框中粘贴。                                               |  |  |  |  |  |  |
|                    | 复制动态口令 退出软件                                                      |  |  |  |  |  |  |
|                    |                                                                  |  |  |  |  |  |  |
| (注意)               | 、 日豆菜的努力和我们运行支打站, 约运行支持来就到同为10万钟。<br>2、请注意保管本软件,不得转交他人使用,禁止恶意破解! |  |  |  |  |  |  |
| CopyRight: 何籌      | 器何利基金 2025—2045 All Rights Reserved.                             |  |  |  |  |  |  |

若登录成功,则跳转到软件主界面。

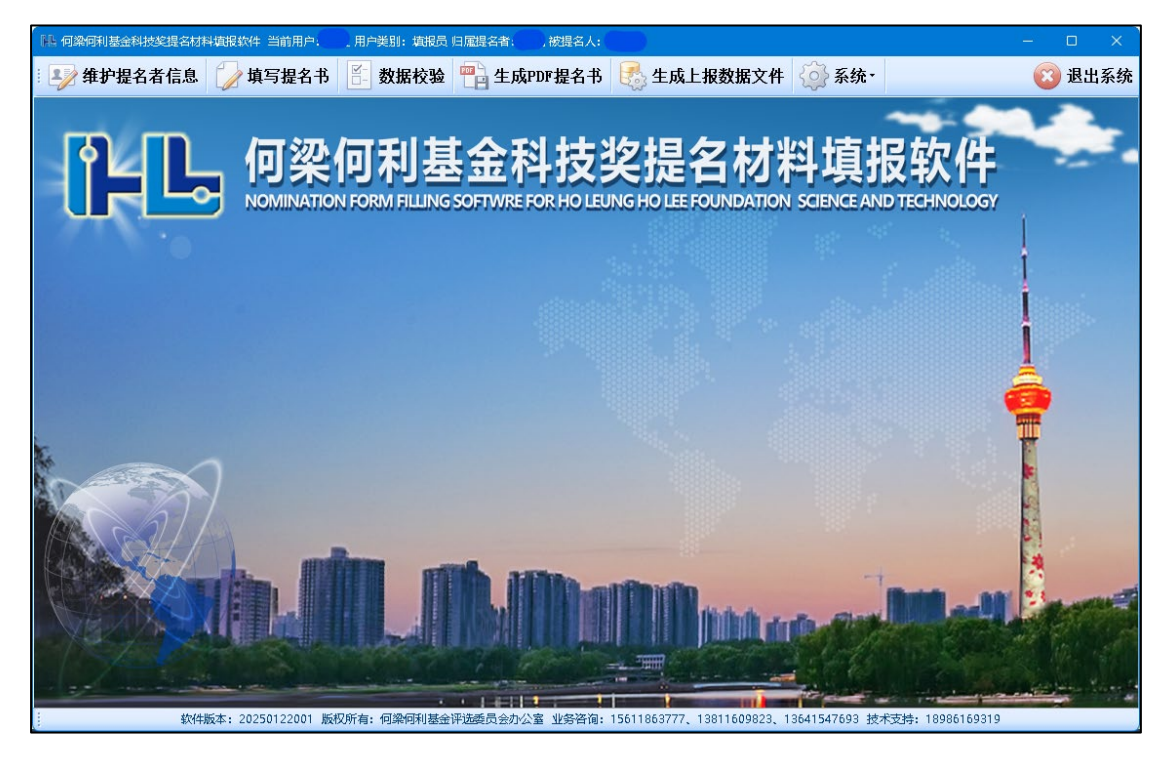

(软件主界面)

# 六、维护提名者信息

1、在系统主界面菜单栏点击"维护提名者信息"菜单。

2、检查并补充提名者信息,点击"保存"按钮。

| ▶ 植写提名者信息 |                                                |
|-----------|------------------------------------------------|
|           | <b>填写提名者信息</b><br>(注意:这里是提名者的信息,不是被提名人的信息!)    |
| 名单位联系人:   |                                                |
| 性别:       | ●男 ○女 出生日期: 1900-01-01 🔽                       |
| 提名单位:     | * 职务:                                          |
| 职称:       | ☑ 熟悉专业1:                                       |
| 熟悉专业2:    | Q 熟悉专业3.                                       |
| 手机号:      | * 单位座机:                                        |
| 电子邮箱:     | *                                              |
| 秘书姓名:     | · · · · · · · · · · · · · · · · · · ·          |
| 邮政编码:     | * 通信地址: 二十二十二十二十二十二十二十二十二十二十二十二十二十二十二十二十二十二十二十 |
| 备注信息:     |                                                |
|           | ■ 保存                                           |

注意: 这里维护的是提名者的信息,不是被提名人的信息!

# 七、填写提名书

1、在系统主界面菜单栏点击"填写提名书"菜单。

2、在被提名人列表中点击某被提名人相同行的"填写提名书"列的按钮,进 入填写被提名人基本信息及提名奖项的窗口。填写被提名人基本信息,点击"保 存"按钮。

| ▶▶ 填写提名书 |                        | $\times$   |
|----------|------------------------|------------|
| Ì        | 上一页 基本信息及提名奖项 🗸 下一页    |            |
|          | 填写【李大军】的提名书——基本信息及提名奖项 |            |
| 姓名:      | ;• 李大军                 | <b>Q</b> * |
| 身份证号:    | * 身份证类型: 🔹 * 工作区域:     | <b>Q</b> * |
| 工作单位:    |                        |            |
| 主要从事专业:  |                        | •          |
| 毕业学校中文名: | :* 毕业学校英文名:            | *          |
| 最高学位:    | *                      |            |
| 手机号:     | * 电子邮箱: * 单位座机:        |            |
| 秘书姓名:    | i: 秘书手机号: 秘书邮箱:        |            |
| 邮政编码:    | 3:                     | *          |
| 提名奖种:    | :                      | ▼ *        |
| 备注信息:    | ha                     |            |
|          |                        |            |
|          |                        |            |
|          |                        |            |

3、点击窗口顶端的"下一页"或者在下拉框中选择"个人简历",转到填写 被提名人**个人简历**的窗口。点击"添加经历"按钮,逐条添加被提名人大学阶段 以来的所有学校和工作经历。

|      |                         |        | ^      |
|------|-------------------------|--------|--------|
|      | 上一页 个人简历                | ▼ 下一页  |        |
|      | 填写【李大军】的提名书·            | ——个人简历 | 🚯 添加经历 |
|      | Terth an tr             |        |        |
| 超始年月 |                         |        | 11000  |
|      |                         |        |        |
|      |                         |        |        |
|      | 漆加经历                    |        |        |
|      | 起始日期:                   |        |        |
|      | 结束日期:       ▼ 年     ▼ 月 | □至今    |        |
|      | 单位名称:                   |        |        |
|      | <b></b> 取载/阳冬,          |        |        |
|      | *1A1319 *1A 20 :        |        |        |
|      | □ 添加                    | 😮 取消   |        |
|      |                         |        |        |
|      |                         |        |        |
|      |                         |        |        |
|      |                         |        |        |
|      |                         |        |        |
|      |                         |        |        |

4、点击窗口顶端的"下一页"或者在下拉框中选择"主要科技成就",转到 填写被提名人**主要科技成就**的窗口。填写被提名人主要科技成就,进行必要排版, 点击以勾选"承诺:所有录入数据不涉及国家秘密和敏感信息,可用于何梁何利 基金科学与技术奖的互联网评审以及获奖后的公开宣传",点击"保存"按钮。

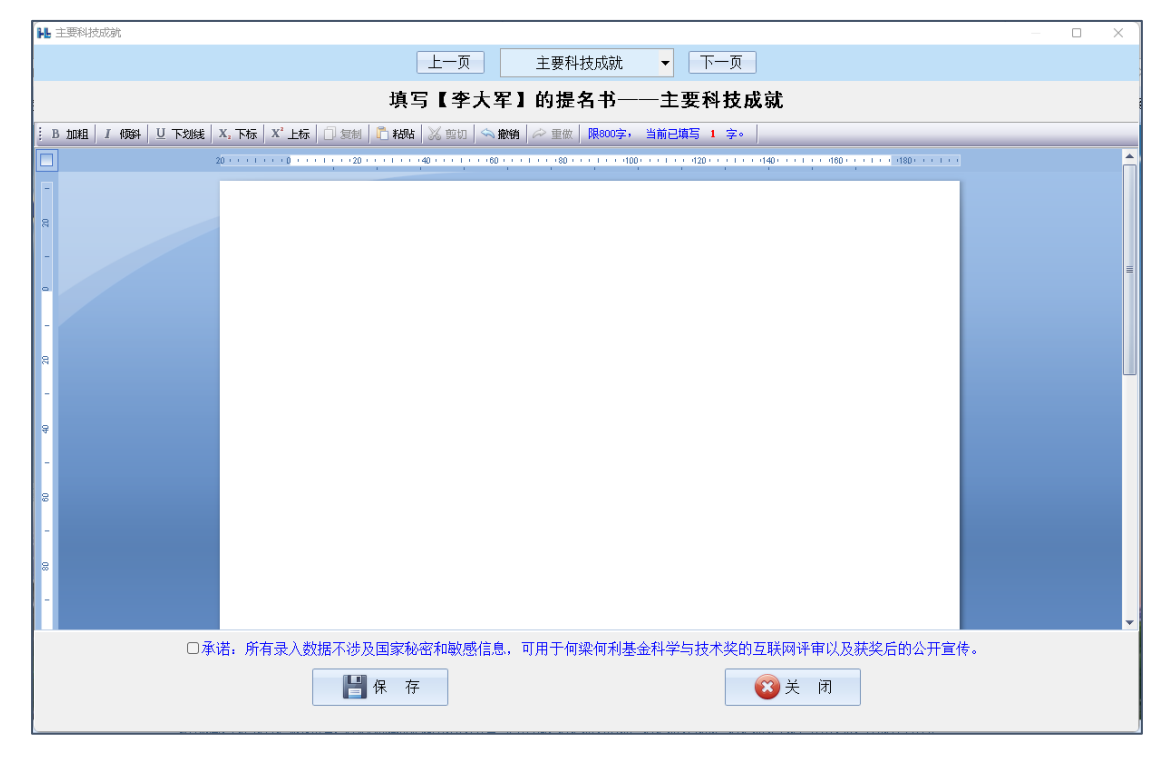

5、点击窗口顶端的"下一页"或者在下拉框中选择"代表论文(专著)",转 到填写被提名人代表论文(专著)的窗口。输入已发表的论文总数,点击"保存" 按钮。点击"添加论文/专著"按钮,逐条添加被提名人的代表论文/专著。代表 论文/专著不超过8篇(部)。

| 上一页       代表论文(考著)       下一页         已发表的论文总数:       0 </th <th>▶ 代表论文/专著</th> <th></th> <th>— 🗆 X</th>                                                                                                | ▶ 代表论文/专著                          |                                                                                                    | — 🗆 X          |
|----------------------------------------------------------------------------------------------------|------------------------------------|----------------------------------------------------------------------------------------------------|----------------|
| 已发表的论文总数:       ① ・       填写【李大军】的提名书──代表论文/专著         (截至2023.12.31)       保存       (请填写8篇(部)代表论文/专著)         序号 心文专著名称       类别 期刊或出版社       年份 ▲ 修改       删除 期号或版号       作者类型       个人排名       作者总数 |                                    | 上一页 代表论文(专著) 🔻 下一页                                                                                                    |                |
| 序号     论文专著名称     类别     期刊或出版社     年份     修改     删除     期号或版号     作者类型     个人排名     作者总数       添加论文/专著              序号:     1     ♀                                                                   | 已发表的论文总数: 0 ♀<br>(截至2023.12.31) 保存 | 填写【李大军】的提名书——代表论文/专著<br>(请填写8篇(部)代表论文/专著)                                                                                                    | ③ 添加论文/专著      |
| 添加论文/专著<br>序号: 1 ◆                                                                                                    | 序号 论文专著名称                          | 类别 期刊或出版社 年份 修改 删除 期号或版号                                                                                                    | 作者类型 个人排名 作者总数 |
| 论文/专著名称。         发表或出版类别。○论文 ○专著         期刊或出版社。         发表或出版年份。         期号或版号。         作者类型。○通信作者 ○作者 ○主编 ○副主编 ○編者         个人排名。       ○<         □添加       ②取消                                      |                                    | 序号:       1       1         论文/专著名称:          论文/专著名称:          发表或出版类别:       ○论文 ○专著         期刊或出版社:          发表或出版年份:       1900         期号或版号:          作者类型:       ○通信作者 ○作者 ○主编 ○副主编 ○編者         个人排名:       0       ◆         ●       ●       ● |                |

注意: 已发表的论文总数是指被提名人发表的所有论文总计数量,不限于8篇。

6、点击窗口顶端的"下一页"或者在下拉框中选择"主要知识产权",转到 填写被提名人**主要知识产权**的窗口。输入**已授权的发明专利数**和**已授权的其它知 识产权数**,点击"保存"按钮。点击"添加知识产权"按钮,逐条添加被提名人 的主要知识产权。主要知识产权不超过 10 件。

| 14 主要知识产权                        |                                                                                                    |                                       | - D X           |
|----------------------------------|----------------------------------------------------------------------------------------------------|---------------------------------------|-----------------|
|                                  | 上一页 主要知识产权                                                                                                    | ▼ 下一页                                 |                 |
| 授权发明专利总数: 0 ↓<br>授权其它知识产权总数: 0 ↓ | 填写【李大军】的提名书-<br>(请填写10件已授权的主                                                                                                    | —— <b>主要知识产权</b><br><sub>要知识产权)</sub> | ③ 添加知识产权        |
| 序号 年份 知识产权名称                     | 类别                                                                                                    | 授权号修改                                 | 文 删除 个人排名 总完成人数 |
| 泽加 <u>州</u><br>授刊<br>失<br>子      | Imperation       Imperation         Imperation       Imperation         Imperation <td< td=""><td>0 💽</td><td></td></td<> | 0 💽                                   |                 |
|                                  |                                                                                                    |                                       |                 |

注意:已授权的发明专利数和已授权的其它知识产权数是指被提名人已获授权的 所有知识产权的总计数量,不限于10件。

7、点击窗口顶端的"下一页"或者在下拉框中选择"曾获奖励情况",转到 填写被提名人曾获奖励情况的窗口。点击"添加曾获奖励"按钮,逐条添加被提 名人的曾获奖励情况。曾获奖励不超过 10 项。

| ₩ 曾获奖励情况        |                                                                                                    |                                                                |                                                       |                        | $ \Box$ $\times$ |
|-----------------|----------------------------------------------------------------------------------------------------|----------------------------------------------------------------|-------------------------------------------------------|------------------------|------------------|
|                 | 上一页                                                                                                    | 曾获奖励情况                                                         | ▼ 下一页                                                 |                        |                  |
|                 | 填写【李                                                                                                    | 大 <b>军】的提名书——</b><br>(请填写曾获重要奖励,限                              | - <b>曾获奖励情况</b><br>10项)                               |                        | @ 添加曾获奖励         |
| 序 🔺 授奖年份 🔺 项目名称 |                                                                                                    | ¥クテキック エト                                                      | ak مارسم مرد مرد                                      | 9 F#32277 ¥49 F#4277 D | 1 个人排名 总完成人数     |
|                 | 序号:       1         援奖年份:       1900         项目名称:       ·         文励名称:       ·         ·       ○国家自然科学:         ·       又它;         ·       投奖单位;         ·       ·         ·       女励家銀:         ·       ·         ·       ·         ·       ·         ·       ·         ·       ·         ·       ·         ·       ·         ·       ·         ·       ·         ·       ·         ·       ·         ·       ·         ·       ·         ·       ·         ·       ·         ·       ·         ·       ·         ·       ·         ·       ·         ·       ·         ·       ·         ·       ·         ·       ·         ·       ·         ·       ·         ·       ·         ·       ·         ·       ·         ·       ·< | ↓       次       ○       ↓       ↓       ↓       ↑       方式人总数: | · ○国家科技进步奖<br>0 • • • • • • • • • • • • • • • • • • • |                        |                  |

8、点击窗口顶端的"下一页"或者在下拉框中选择"熟悉被提名人的专家", 转到填写**熟悉被提名人科技成就的专家**的窗口。点击"添加专家"按钮,逐条添 加熟悉被提名人科技成就的专家。熟悉被提名人科技成就的专家必须为3人。

| 14 熟悉被 | 划提名人的专家 |    |        |      |        |        |     |         |       |    |
|--------|---------|----|--------|------|--------|--------|-----|---------|-------|----|
| i      |         |    |        | 上一页  | 熟悉被提名人 | 、的专家 🔻 | 下一页 |         |       |    |
|        |         |    | 填写【李大》 | 军】的提 | 名书——寮  | 悉被提名   | 人科技 | 成就的专家   | ⓒ 添加* | 专家 |
| 序号     | 4 姓名    | 性别 | 工作单位   |      |        | 修改     | 删除  | 职称职务    | 联系电话  |    |
|        |         |    |        |      |        |        |     |         |       |    |
|        |         |    | 添加熟悉专家 |      |        |        |     |         |       |    |
|        |         |    | 序号:    | 1    | •      |        |     |         |       |    |
|        |         |    | 姓名:    |      |        | ]      |     |         |       |    |
|        |         |    | 性别:    | ○男(  | ⊃女     |        |     |         |       |    |
|        |         |    | 工作单位:  |      |        |        |     |         |       |    |
|        |         |    | 职称/职务: |      |        |        |     |         |       |    |
|        |         |    | 联系电话:  |      |        | ]      |     |         |       |    |
|        |         |    |        |      | 1      |        |     | The All |       |    |
|        |         |    |        | 日孫加  | J      |        |     | 坝相      |       |    |
|        |         |    |        |      |        |        |     |         |       |    |
|        |         |    |        |      |        |        |     |         |       |    |
|        |         |    |        |      |        |        |     |         |       |    |
|        |         |    |        |      |        |        |     |         |       |    |
|        |         |    |        |      |        |        |     |         |       |    |
|        |         |    |        |      |        |        |     |         |       |    |

### 八、数据校验

1、在系统主界面菜单栏点击"数据校验"菜单。

2、 在数据校验窗口点击"校验"按钮,系统将逐项检查数据完整性和规范

性。

| 时间       | 进度类别 | 进度内容                     |  |
|----------|------|--------------------------|--|
| 00:36:57 | ☞ 进度 | 开始校验提名者【】信息。             |  |
| 0:36:57  | 🥝 通过 | 提名者信息校验通过。               |  |
| 0:36:57  | 📟 进度 | 重置校验结果完毕。                |  |
| 0:36:57  | 💷 进度 | 提名指标【1】个,已提名【1】人。        |  |
| 0:36:57  | 📟 进度 | 开始校验被提名人【李大军】的基本信息。      |  |
| 0:36:57  | 通过   | 被提名人【李大军】的基本信息校验通过。      |  |
| 0:36:57  | 🮯 通过 | 被提名人【李大军】的个人简历校验通过。      |  |
| 0:36:58  | 🮯 通过 | 被提名人【李大军】的主要科技成就校验通过。    |  |
| )0:36:58 | 🮯 通过 | 被提名人【李大军】的论文专著校验通过。      |  |
| 00:36:58 | ☞ 通过 | 被提名人【李大军】的知识产权校验通过。      |  |
| 0:36:58  | ☞ 通过 | 被提名人【李大军】的曾获奖励情况校验通过。    |  |
| 00:36:58 | ☞ 通过 | 被提名人【李大军】的熟悉被提名人的专家校验通过。 |  |
| 00:36:59 | ➡ 进度 | 校验被提名人【李大军】的数据完毕。        |  |
| 00:36:59 | ☞ 进度 | 校验完毕,数据校验通过! 。           |  |
|          |      | 100 %                    |  |
|          |      | 100 //                   |  |
|          |      |                          |  |
|          |      |                          |  |

# 九、 生成 PDF 提名书

1、在系统主页点击"生成 PDF 提名书"按钮。

2、在被提名人列表中点击某被提名人所在行"打印提名书"的按钮。

| ₩ 被握名人列表    |        |       |
|-------------|--------|-------|
|             | 被提名人列表 |       |
| 您有【1】个提名名额。 |        |       |
| 姓名          | 身份证号   | 打印提名书 |
| 李大军         | i i    |       |
|             |        |       |

3、在生成 PDF 提名书窗口菜单栏点击"生成 PDF 提名书"菜单。

| 🔒 打印提名书    | —                                                       |   |
|------------|---------------------------------------------------------|---|
| 🚆 生成打印版提名书 | 📙 男存为 🚽 上—页 🕑 下—页 🔍 放大 🔍 编小                             |   |
|            |                                                         |   |
|            |                                                         |   |
|            |                                                         |   |
|            |                                                         |   |
|            | 何涩何利其全科学与技术奖提名书                                         |   |
|            | 周末时初坐並14于512小天派111                                      |   |
|            | (2024年度)                                                |   |
|            |                                                         |   |
| -          | 一、被提名人基本情况 人名法尔 化乙二乙二乙二乙二乙二乙二乙二乙二乙二乙二乙二乙二乙二乙二乙二乙二乙二乙二乙二 |   |
|            | 姓 名 李大军 性别 男 工作地区 宁夏                                    | ] |
|            | 出生日期 1978年07月14日 族 汉族                                   |   |
|            | 从事专业 特种功能金属材料 最高学位 博士                                   | 8 |
|            | 职称教授 💦 职务无                                              | 8 |
|            | 毕业学校(中文)华中科技大学                                          |   |
|            | 毕业学校 (英文)Huazhong University or Science and Technology  |   |
|            | 日前(或离退休前)所在单位 武汉理工大学                                    |   |

4、在菜单栏点击"另存为"菜单,保存打印版的 PDF 提名书。

注意:

(1)进入生成 PDF 提名书窗口前,系统会弹出数据校验窗口,自动执行一 遍数据校验。如果所有必填部分都已经填写,校验完毕后系统会自动进入生成 PDF 提名书窗口;否则,就不会进入生成 PDF 提名书窗口。

(2)只有当所有必填部分都填写完整,通过了数据校验,生成的提名书水印 才是"正式版",否则为"预览版"。

(3) 不要更改系统自动生成的 PDF 文件名。

# 十、生成上报数据文件

1、在系统主页点击"生成上报数据文件"按钮。
 2、选择要保存的位置,点击"保存"按钮。

| ▲ 另存为                                                                                                    |                      |                |                     |     |                 | × |
|----------------------------------------------------------------------------------------------------|----------------------|----------------|---------------------|-----|-----------------|---|
| $\leftrightarrow$ $\rightarrow$ $\cdot$ $\uparrow$                                                                | ) 此电脑 ) softs (D:) ) | 何梁何利提名2024     |                     | ~ C | 在何梁何利提名2024 中搜索 | , |
| 组织 ▼ 新建文件夹                                                                                                    |                      |                |                     |     | ≣ ▪             | ? |
| System Volur<br>tgfdata<br>TransScreen<br>VCL<br>VM<br>何黎何利提名:<br>劳加<br>docs (E:)<br>focs (E:)<br>focs (G:)<br>阿路 | 名称 ^                 | 修改日期           | 类型<br>2.有与搜索条件匹面的项。 | 大小  |                 |   |
| 文件名(N): 2024                                                                                                    | 年度何梁何利基金科学与技术学       | 提名数据文件_李大伟.hdb |                     |     |                 | ~ |
| 保存类型(T): *.hdb                                                                                                    |                      |                |                     |     | 保存(S) 取消        |   |

注意:

(1)进入生成上报数据文件窗口前,系统会弹出数据校验窗口,自动执行 一遍数据校验。如果所有必填部分都已经填写,校验完毕后系统会自动进入生成 上报数据文件窗口;否则,就不会进入生成上报数据文件窗口。

(2) 软件填写的提名数据保存在用户本地计算机的 C:\HLHLAwards 目录, 不会上传到网络系统。

(3) 生成的上报数据文件(扩展名. hdb) 需要和生成的 PDF 提名书文件一 起刻录到光盘,邮寄报送。

(4) 不要更改系统自动生成的数据文件的扩展名。

# 十一、导入数据

此功能可以导入在本软件生成的数据文件(扩展名为 HDB),导入时将覆盖 本软件中编号相同的提名人数据和编号或姓名相同的被提名人的数据。

可用于数据恢复、数据检查,以及提名单位进行数据汇总等。例如:在A计 算机中生成数据文件后,拷贝到B计算机,然后在B计算机运行本软件,导入该数据文件。

具体操作步骤为如下:

- 1、在软件主界面"系统"菜单下点击"导入数据"菜单。
- 2、选择要导入数据文件,点击"导入"按钮。

| 14. 导入数据                                       | × |
|------------------------------------------------|---|
| 导入数据                                           |   |
| 选择欲导入的hdb数据文件                                  |   |
| D:\何梁何利提名2024\2024年度何梁何利基金科学与技术奖提名数据文件_李大伟.hdb | Q |
| 数据导入选项                                         |   |
| ■覆盖提名者信息(用hdb数据文件中的提名者信息替换系统中的提名者信息)           |   |
| ☑️覆美被提名人信息(用Ы→为报文件由的提名书信息覆美系统由的提名书信息)          |   |
|                                                |   |
| 数据导入过程信息                                       |   |
|                                                |   |
|                                                |   |
|                                                |   |
|                                                |   |
|                                                |   |
| 0 %                                            |   |
|                                                |   |
|                                                |   |
|                                                |   |
|                                                |   |

# 十二、 技术支持人员联系方式

联系人: 童老师

联系手机: 18986169319、17801794728(微信同)